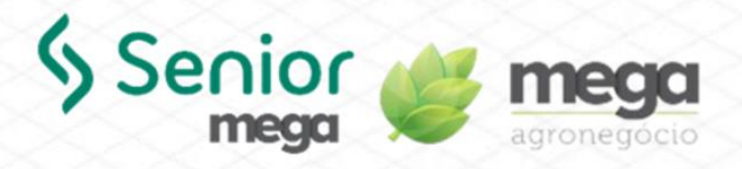

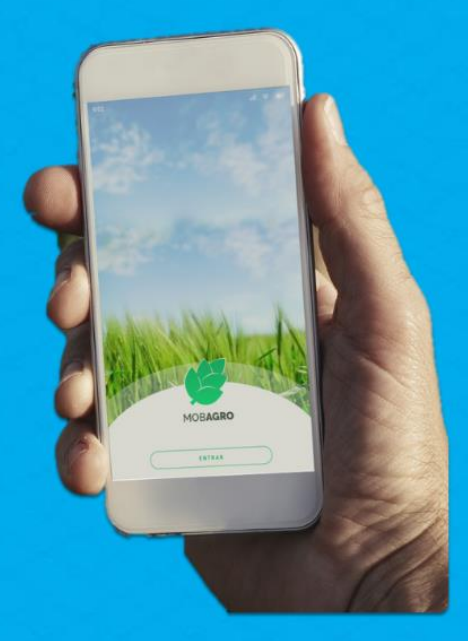

# MOBAGRO Guia para Mão de Obra

Última atualização: Março/2023

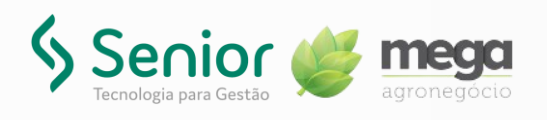

## Índice

| Apresentação                  | 2  |
|-------------------------------|----|
| Objetivo                      | 2  |
| Sobre este manual             | 2  |
| Convenções adotadas           | 2  |
| Documentos relacionados       | 2  |
| MobAgro Guia para Mão de Obra | 3  |
| Apontamentos                  | 3  |
| Movimentos                    | 5  |
| Réplicas                      | 5  |
| Ponto Rural                   | 8  |
| Marcação de Ponto             | 8  |
| Consultar pontos              |    |
| Integração                    | 11 |

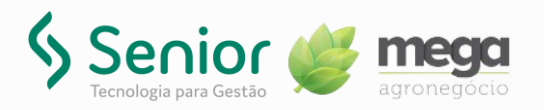

## Apresentação

### Objetivo

Possibilitar que o usuário conheça e compreenda o conceito dos processos que compõe o submódulo Mão de Obra, no MobAgro.

#### Sobre este manual

Este guia foi elaborado para servir de referência para o acompanhamento durante a operacionalização da Mão de Obra, no MobAgro. Portanto, o usuário encontrará a descrição das funcionalidades disponíveis, dicas dos principais atributos e, outras observações importantes.

Dessa forma, o objetivo deste manual não é auxiliar o usuário no processo de implantação do sistema. Para isso, o usuário deve entrar em contato com a área de consultoria da Senior Mega e/ou Unidade que efetuou a implantação/venda do sistema.

### Convenções adotadas

• Os ícones a seguir identificam observações e dicas importantes que se encontram neste material:

| Ícone   | Indica que o texto é                                            |
|---------|-----------------------------------------------------------------|
| <u></u> | Uma observação importante.                                      |
| 4       | Uma dica ou sugestão útil.                                      |
|         | Uma observação de extrema importância e que requer atenção.     |
| 1       | Um documento ou arquivo disponibilizado para acesso e download. |

#### Documentos relacionados

Acesse também os demais guias e outras publicações sobre o MobAgro:

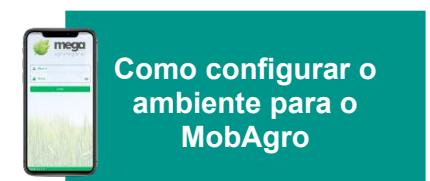

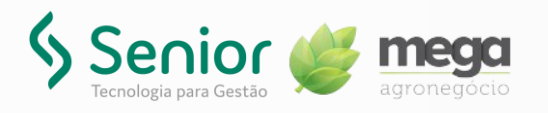

## MobAgro Guia para Mão de Obra

Os processos descritos a seguir são referentes ao módulo Mão de Obra disponibilizado no MobAgro, que incluem **Apontamentos**, **Ponto Rural** e **Integração**. Para acessar a funcionalidade, siga:

• MobAgro / Menu / Mão de Obra

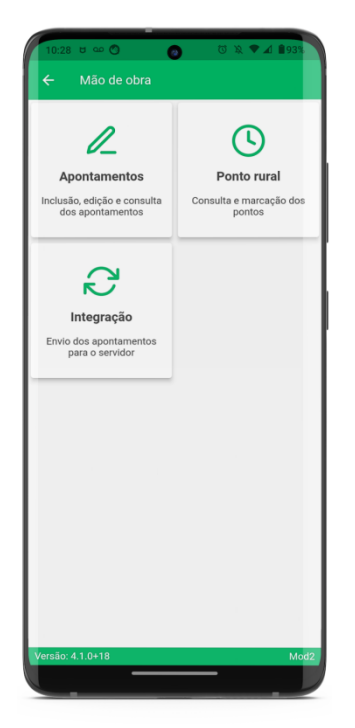

Figura 1 – Tela de Mão de Obra

#### Apontamentos

Na opção **Apontamentos** é possível incluir o registro das atividades de mão de obra. Para isso, basta clicar em **Apontamentos** e, inserir as informações solicitadas.

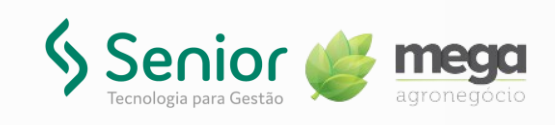

| 10:28 ⊎ ∞ ♥<br>← Mão de obra              | © % ♥⊿ â93%             | 10:44 ■ □ ◎ ▲ •<br>← ▲ APONTAME<br>M0/ | • ः २ २ ४ हे११३<br>ENTO | 10.35 ■ 0 ● ∞ • ● 0 № ▼<br>← ▲ Novo apontamento<br>M0/ | <b>▲ 1</b> 92% |
|-------------------------------------------|-------------------------|----------------------------------------|-------------------------|--------------------------------------------------------|----------------|
|                                           |                         | Planilha: 1                            | Data: 09/03/2023        | Data                                                   |                |
|                                           | U                       | Safra: SA2223<br>F.Agricola: 01        | Turma: 1                | 09/03/2023                                             |                |
| Apontamentos                              | Ponto rural             |                                        |                         | Turma                                                  |                |
| Inclusão, edição e consulta               | Consulta e marcação dos | Planilha: 2<br>Safra: SA2223           | Data: 09/03/2023        | 1 - TURMA DA IRRIGAÇÃO                                 | ×              |
| dos apontamentos                          | pontos                  | F.Agricola: 01                         |                         | Serviço                                                |                |
|                                           |                         |                                        | I                       | 108 - IRRIGAÇÃO                                        | ×              |
| $\mathbf{A}$                              |                         |                                        |                         | Processo                                               |                |
| $\sim$                                    |                         |                                        |                         | 37 - TESTE                                             | ×              |
| Integração                                |                         |                                        |                         | Etapa                                                  |                |
| Envio dos apontamentos<br>para o servidor |                         |                                        |                         | 1 - TRANSPORTE DE EQUIPAMENTOS                         | ×              |
|                                           |                         |                                        |                         | Safra                                                  |                |
|                                           |                         |                                        |                         | SA2223 - SAFRA2223                                     | ×              |
|                                           |                         |                                        |                         | Fundo Agrícola                                         |                |
|                                           |                         |                                        |                         | 01 - VITALLY 001                                       | ×              |
|                                           |                         |                                        |                         | Prod. Ref.                                             |                |
|                                           |                         |                                        |                         | 2                                                      |                |
|                                           |                         |                                        |                         |                                                        |                |
|                                           |                         | Inserir novo                           | o apontamento           | Salvar                                                 |                |
| Versão: 4.1.0+18                          | Mod2                    | Versão: 4.1.0+18                       | Mod2                    | Versão: 4.1.0+18                                       | Mod2           |
|                                           |                         |                                        |                         |                                                        |                |

Figura 2 – Tela de Apontamento da Mão de Obra

A tela de apontamento possui dois modelos, modelo 2 (**Mod 2**) e modelo 3 (**Mod 3**). Os campos a serem informados, são:

- Data: Informe a data para registro do apontamento;
- Turma: Informe a turma a partir da lista apresentada;
- Serviço: Informe o serviço a partir da lista apresentada;
- **Processo**: É informado automaticamente a partir da informação de serviço. Ou, informe o processo a partir da lista apresentada;
- Etapa: Informe a etapa a partir da lista apresentada;
- Safra: Informe a safra a partir da lista apresentada;
- Fundo Agrícola: Informe o fundo agrícola a partir da lista apresentada;
- Talhão: Informe o talhão a partir da lista apresentada.

Em ambos os modelos há filtro automático. Portanto, com a informação da Safra e do Fundo Agrícola só serão listados os talhões que tenha associação com esta combinação.

▲ O campo **Prod. Ref.** é desabilitado automaticamente a depender do **Serviço** informado.

Em todas as listas apresentadas é possível pesquisar um registro específico. No campo Turma, a pesquisa pode ser feita por código, nome e apelido. Nos demais, por código ou nome.

Para salvar o novo apontamento, clique em salvar

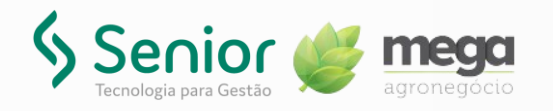

#### Movimentos

Com os apontamentos salvos é possível inserir as movimentações deste apontamento. Para isso, clique no apontamento para o qual deseja incluir um movimento e, em seguida, em Movimento e, depois, em Adicionar um novo movimento .

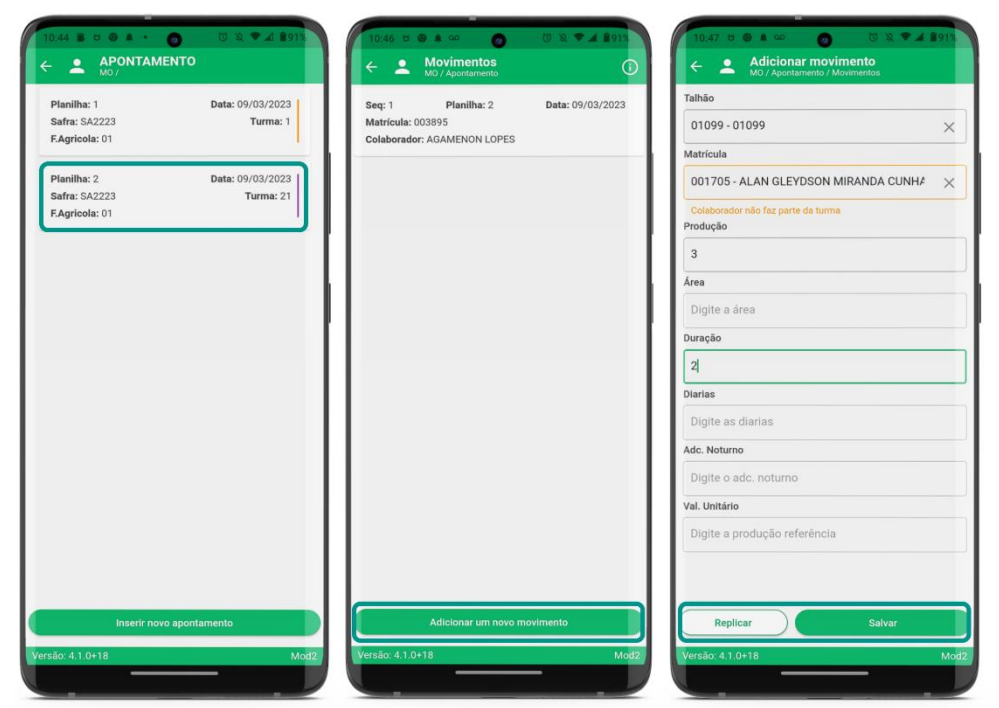

Figura 3 – Processo de inclusão de movimento

Os campos a serem informados na inclusão de um movimento, são:

- Talhão: Informe o talhão para o qual deseja incluir o movimento;
- Matrícula: Informe o colaborador a partir da lista apresentada;
- Produção: Informe o valor da produção;
- Área: Informe o valor da área;
- **Duração:** Informe a duração;
- Diárias: Informe a quantidade de diárias;
- Adc. Noturno: Informe o valor de adicional noturno;
- Val. Unitário: Informe o valor unitário.

▲ Os campos a serem preenchidos são definidos pelo serviço informado no apontamento para o qual o movimento está sendo inserido. Portanto, a depender do serviço, alguns dos campos da inclusão de movimentos estarão desabilitados.

Para salvar o movimento, clique em

Salvar

#### Réplicas

É possível ainda replicar os movimentos. Para isso, na tela de inclusão do movimento clique no botão Replicar . Em seguida, selecione os colaboradores para os

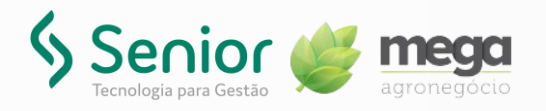

quais deseja replicar as informações inseridas.

A Para colaboradores com marcação de ponto habilitada, a réplica só será permitida se o colaborador estiver com o ponto marcado.

Os apontamentos inseridos, e seus respectivos movimentos, serão exibidos em lista com indicação por cor do status de sincronização, no lado direito de cada apontamento.

|                     | ** ** • • • •    |
|---------------------|------------------|
|                     | © 4< ♥ ▲ ∎90%    |
|                     |                  |
| Dispiller 1         | Pate: 00/02/2022 |
| Planiina: 1         | Data: 09/03/2023 |
| Salia, SAZZZS       | Turma. 1         |
| P.Agricola. 01      |                  |
| Planilha: 2         | Data: 09/03/2023 |
| Safra: SA2223       | Turma: 21        |
| F.Agricola: 01      | 1                |
| Planilha: 3         | Data: 09/03/2023 |
| Safra: SA2223       | Turma: 11        |
| F.Agricola: 01      |                  |
|                     |                  |
| Inserir novo aponta | imento           |
| rsão: 4.1.0+18      | Mo               |

Figura 4 – Tela da lista de Apontamentos

A legenda de cores da identificação do status de sincronização é:

- Verde: Enviado com sucesso.
- Amarelo: O apontamento foi editado e precisa ser enviado para o servidor novamente;
- | Vermelho: Erro ao enviar apontamento;
- | **Roxo**: O apontamento deve ser reenviado.

Os apontamentos sem identificação são aqueles recém criados e que não foram enviados para o servidor, nem foram alterados.

⚠️ Os apontamentos só serão enviados ao servidor (sincronizados) se possuírem pelo menos um movimento incluído.

#### Exclusão de apontamentos

Ao arrastar o registro de um apontamento do lado esquerdo para o direito, é possível excluir este apontamento.

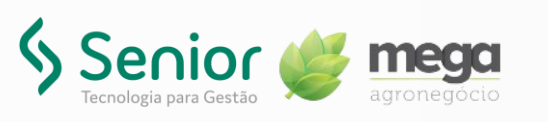

| 15:21 1 99       |                                               | A 9643 |
|------------------|-----------------------------------------------|--------|
| ← ≗ Å            | PONTAMENTO                                    |        |
| 🗑 Excluir        | Planilha: 1<br>Safra: A1901<br>F.Agricola: 01 |        |
| •                | <b>→</b>                                      |        |
|                  |                                               |        |
|                  |                                               |        |
|                  |                                               |        |
|                  |                                               |        |
|                  |                                               |        |
|                  |                                               |        |
|                  |                                               |        |
|                  |                                               |        |
|                  |                                               |        |
|                  |                                               |        |
|                  | Inserir novo apontamento                      |        |
|                  |                                               |        |
| Versão: 4.1.0+18 |                                               | Mod2   |

Figura 5 – Tela de Exclusão de Apontamento

#### Reenvio de apontamentos

Ao arrastar o registro de um apontamento do lado direito para o esquerdo, é possível indicar que esse apontamento deverá ser reenviado no momento da integração dos dados. Dessa forma, o apontamento a ser reenviado ficará com o status indicador na cor roxa (|).

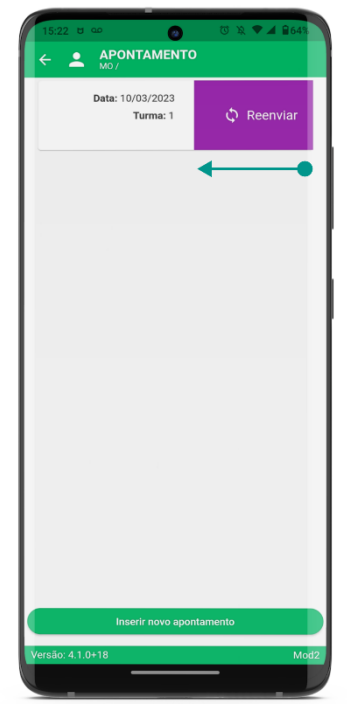

Figura x – Tela de Reenvio de Apontamento

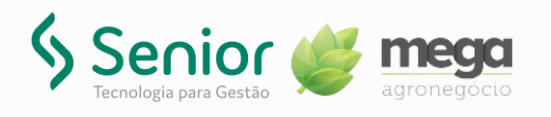

### Ponto Rural

Na opção **Ponto Rural** é possível incluir e consultar os registros de pontos dos colaboradores.

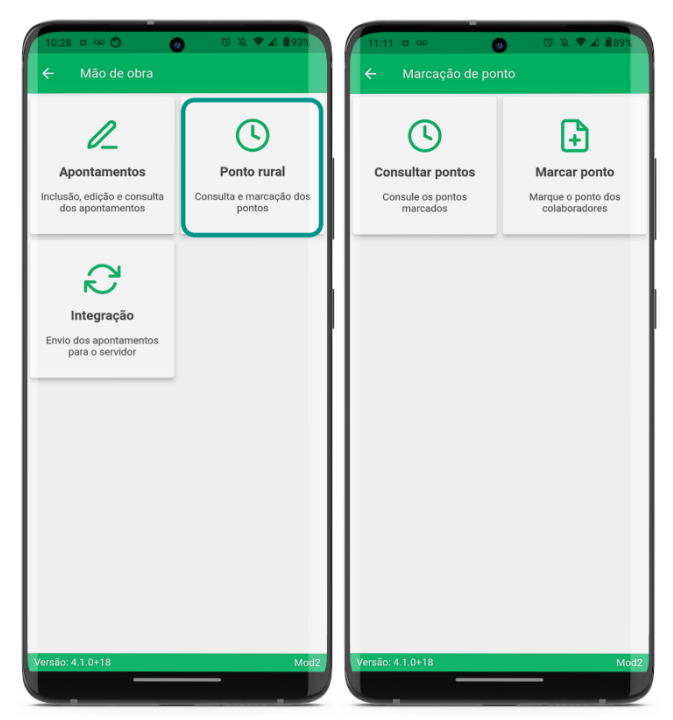

Figura 6 – Tela de Ponto Rural

#### Marcação de Ponto

Para registrar o ponto de um ou mais colaboradores, siga:

• MobAgro / Menu / Mão de Obra / Ponto Rural / Marca Ponto

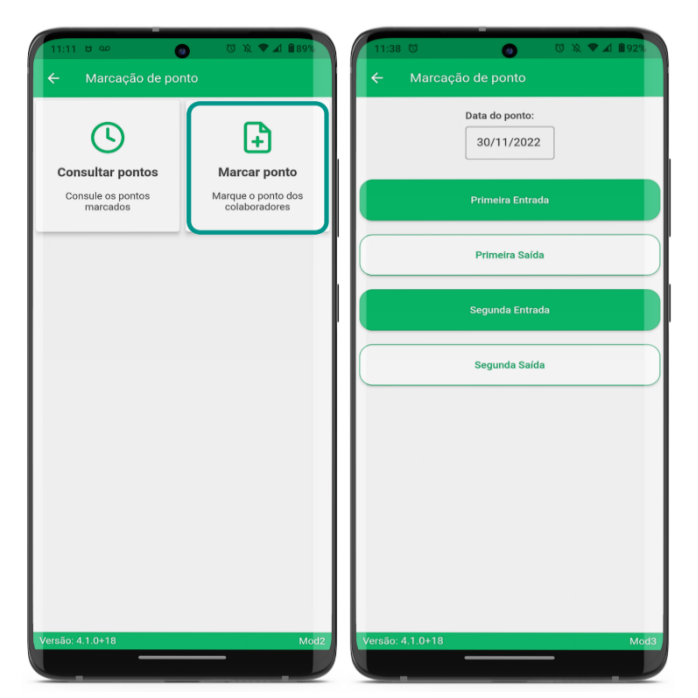

Figura 7 – Tela de Marcação de Ponto

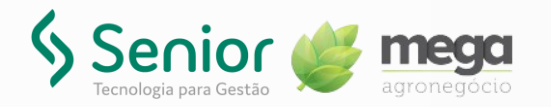

Para registrar o ponto de um colaborador, informe a **Data do ponto**, e selecione a opção de marcação adequada a situação, se **Primeira Entrada**, **Primeira Saída**, **Segunda Entrada** ou **Segunda Saída**. Em seguida, selecione o colaborador para o qual deseja marcar o ponto.

| 11:38 전 👩 전 🎗 🗸 🕯 923 | 11:24 চ ট 🚥 👩 ট 🔌 🕈 🖬 🛚 📾 🖏       | 11:27 U U 🚥 👩 U 🗙 🕶 🖬 87% | 11:26 0 0 0 0 次 🕶 🔒 87%                                                   |
|-----------------------|-----------------------------------|---------------------------|---------------------------------------------------------------------------|
| ← Marcação de ponto   | ← Marcação de ponto               | ← Buscar colaborador Q    | ← Marcação de ponto                                                       |
| Data do ponto:        |                                   | 003895 - AGAMENON         |                                                                           |
| 30/11/2022            | Marcação da Primeira entrada      | 001705 - ALAN             | Marcação da Primeira entrada                                              |
|                       | Buscar Colaborador                | 001313 - FRANCISCO        | Buscar Colaborador                                                        |
| Primeira Entrada      | Digite a matricula do colaborador | 002520 - FREDY            | 003895 - AGAMENON                                                         |
|                       |                                   | 003811 - HIAGO            | Marcação da Primeira entrada:                                             |
| Primeira Saída        | Confirmar ponto                   | 000085 - JANIELLE         | 09/03/2023 11:26<br>Marcação da Primeira saída:                           |
|                       |                                   | 003894 - JEFERSON         | Marcação da Segunda entrada:<br>Não marcado<br>Marcação da Segunda saída: |
| Segunda Entrada       |                                   | 002717 - ALLYFE           | Não marcado                                                               |
|                       |                                   | 001387 - ANTONIO          | Confirmar ponto                                                           |
| Segunda Saída         |                                   | 002912 - ANTONIO          |                                                                           |
|                       |                                   | 001555 - ANTONIO          |                                                                           |
|                       |                                   | 003661 - ARIONIO          |                                                                           |
|                       |                                   | 003659 - CARLOS           |                                                                           |
|                       |                                   | 002922 - DORIEDSON        |                                                                           |
|                       |                                   | 002938 - ERIVALDO         |                                                                           |
|                       |                                   | 001704 - FABIO            |                                                                           |
|                       |                                   | 001111 - FLAVIO           |                                                                           |
|                       |                                   | 003878 - FRANCISCO        |                                                                           |
|                       |                                   | 003855 - FRANCISCO        |                                                                           |
| Versão: 4.1.0+18 Mod3 | Versão: 4.1.0+18 Mod2             | Versão: 4.1.0+18 Mod2     | Versão: 4.1.0+18 Mod2                                                     |
|                       |                                   |                           |                                                                           |

A É possível pesquisar um colaborador específico por código ou nome.

Figura x – Tela de marcação do ponto do colaborador

Com a seleção do colaborador feita, será mostrado na tela o histórico de pontos do dia selecionado. Para confirmar o ponto, clique no botão **confirmar Ponto**.

A Também é possível realizar a marcação de ponto através da leitura de qr code / código de barras. Para isso, clique em 🔛 para seguir com a marcação de ponto.

▲ Não será possível realizar movimentações ou marcar ponto de colaboradores que possuam status de **Férias**, **Afastado** e **Demitido**. Caso tente realizar essa marcação, será exibida na tela a mensagem informado o porquê desta ação não ser permitida.

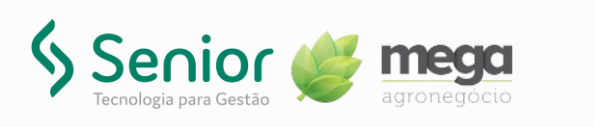

| 12:15 0 00 00 🕅 🔍 🛡 .                        | ₫ 🔒 84% |
|----------------------------------------------|---------|
| ← Marcação de ponto                          |         |
|                                              |         |
| Marcação da Primeira entrada                 |         |
| Buscar Colaborador                           |         |
| 003895 - AGAMENON                            | 200     |
| O colaborador está afastado                  |         |
| Confirmar ponto                              |         |
|                                              |         |
|                                              |         |
|                                              |         |
|                                              |         |
|                                              |         |
|                                              |         |
|                                              |         |
|                                              |         |
|                                              |         |
| O colaborador não está elegível para trabali | har     |
|                                              |         |
|                                              |         |
| Versão: 4.1.0+18                             | Mod2    |
|                                              |         |

Figura x – Tela de Marcação de Ponto com Crítica

#### **Consultar pontos**

Para consultar os pontos registrados, siga:

• MobAgro / Menu / Mão de Obra / Ponto Rural / Consultar pontos

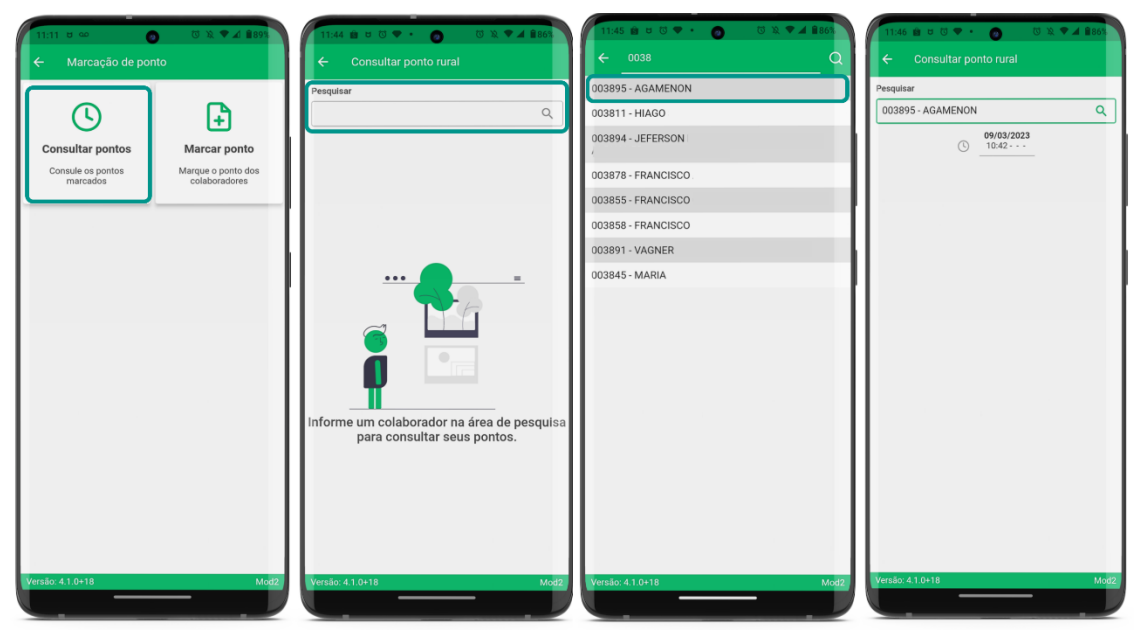

Figura x – Processo de Consulta de Pontos

Para realizar a consulta de pontos marcados, utilize a barra de pesquisa para buscar o colaborador que deseja consultar. A busca pode ser feita por **código** ou **nome** do colaborador e, o histórico de pontos marcados será apresentado na tela.

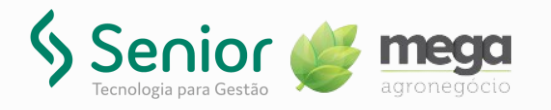

### Integração

Para sincronizar os dados e manter as informações do MobAgro e sistema atualizadas, siga:

• MobAgro / Menu / Mão de Obra / Integração

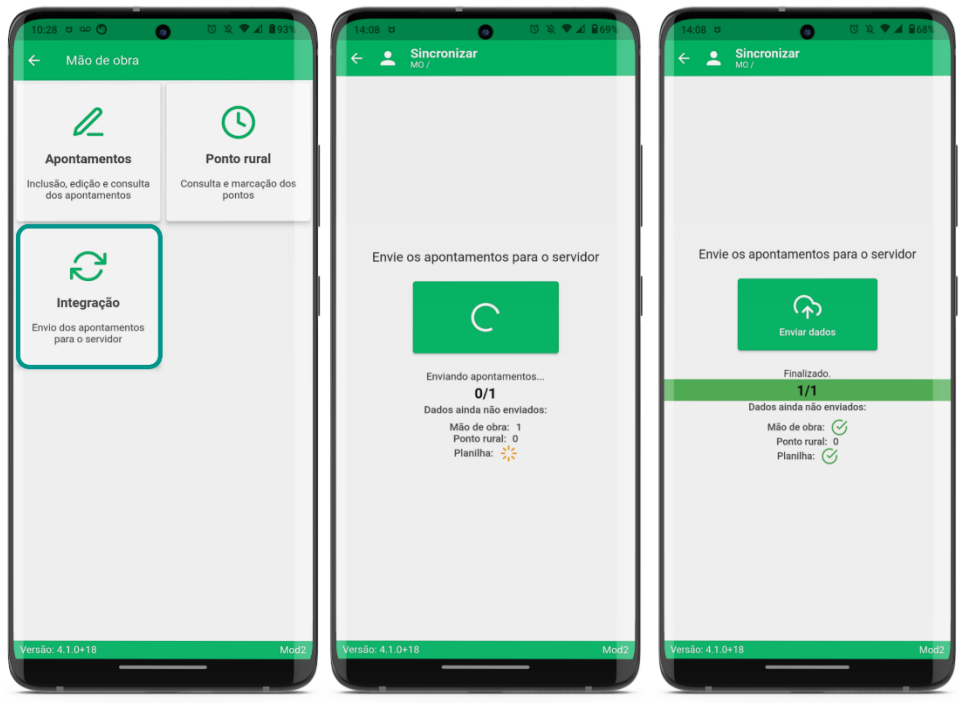

Figura x – Processo de Sincronização

Com a tela de sincronização aberta, basta clicar no botão de **Enviar dados** para sincronizar. E, durante a sincronização será exibida uma barra de progresso do processo.

Ao sincronizar sempre serão enviados os apontamentos que estejam com status indicativo **amarelo** (|), **roxo** (|) e os em branco, sem status de cor.

A sincronização possui status identificativo por símbolo/cor, que são:

- ① Representa que houve erro ao enviar os apontamentos para o servidor;
- *Solution:* Representa que os apontamentos foram enviados com sucesso;
- 🗱 Representa que os apontamentos estão sendo enviados.

⚠️ Só serão sincronizados os apontamentos que possuem pelo menos um movimento salvo.